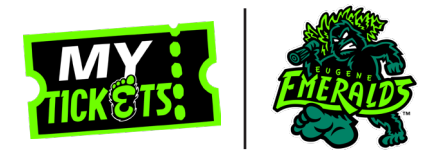

This documentation is intended for those who have purchased tickets with the Emeralds before and have an existing account with an active email, but who have NOT logged into MyProVenue MyTickets before. If you are unsure if you have an existing account email kennedy@emeraldsbaseball.com.

### **STEP 1**

On the front page of the Eugene Emeralds website click on the **MyProVenue MyTickets** link to take you to the log in page.

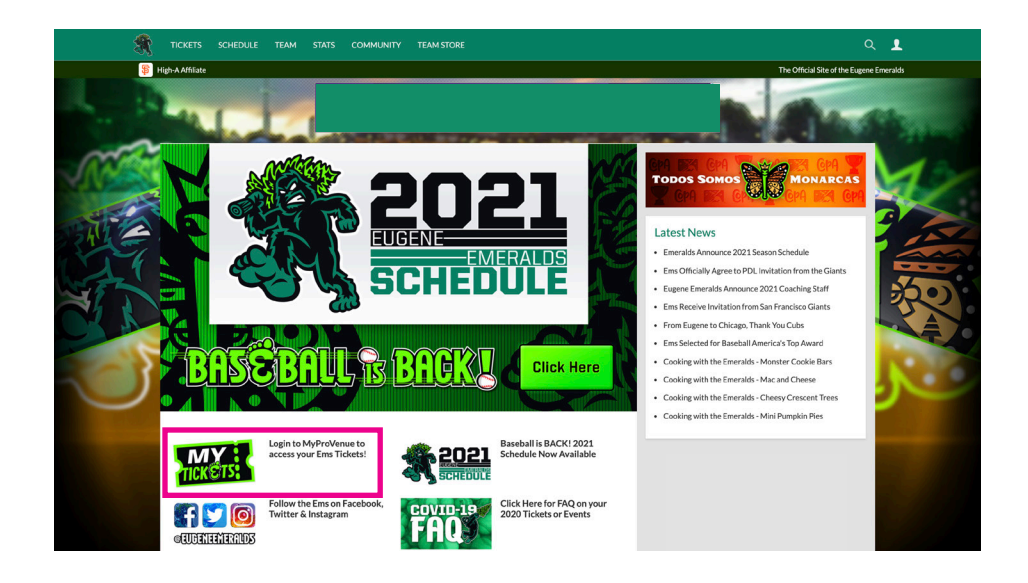

#### **STEP 2**

On the **MyProVenue MyTickets** log in page type in your email and click **SIGN UP**.

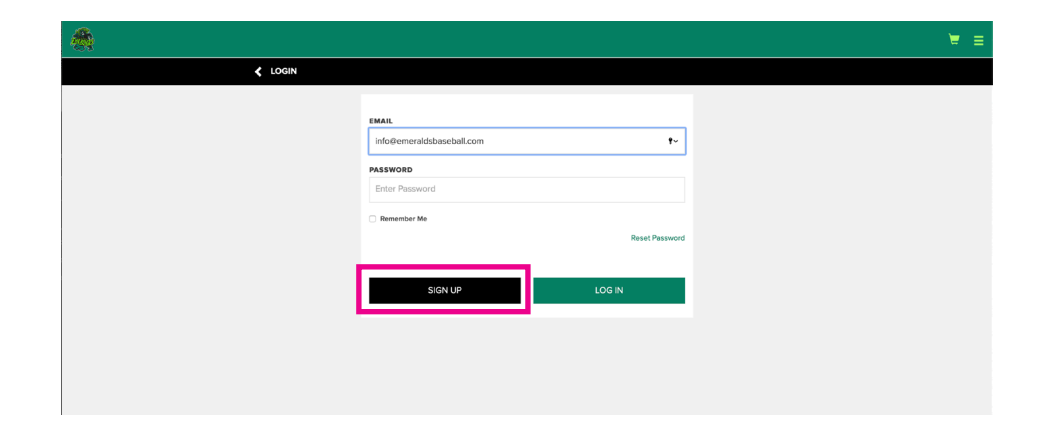

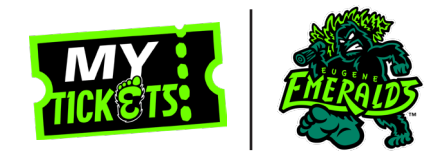

### **STEP 3**

Follow the prompts to fill out your First Name, Last Name, Email, and to create a password. Then click **SIGN UP**.

| Suggo LAST NAME Emeralds Emeralds ENAIL info@emeraldsbaseball.com PASSWORD CONFIRM PASSWORD Passwords must be between 8 to 15 characters and contain at least one uppercase letter one lowercase letter and com number. Passwords are case sensitive. 21 Jagrees to the Terms and Conditions Already have an account                                                                                                    |                                                                                          |                                                                            |
|----------------------------------------------------------------------------------------------------|------------------------------------------------------------------------------------------|----------------------------------------------------------------------------|
| LAST NAME Emeralds Email info@remeraldsbaseball.com PASSWORD CONFIEM PASSWORD CONFIEM PASSWORD PASSWORD CONFIEM CONFIEM CONFIEM CONFIEM SET CONFIEM CONFIEM CONFIEM CONFIEM CONFIEM CONFIEM CONFIEM CONFIEM CONFIEM CONFIEM CONFIEM CONFIEM CONFIEM CONFIEM CONFIEMCE 21 Segrees to the Terms and Conditions Configuration Configuration Configura | Siuggo                                                                                   |                                                                            |
| Emeralds EMAIL Info@remeraldsbaseball.com PASSWORD CONFIRM PASSWORD CONFIRM PASSWORD PASSWORD CONFIRM PASSWORD CONFIRM and one number.Passwords are cases ensubve. If a pare to the Terms and Conditions Configure Passwords are case ensubve. Configure Passwords are case ensubve. Configure Passwords a | LAST NAME                                                                                |                                                                            |
| EMAIL info@emeraldsbaseball.com PASSWORD CONFIRM PASSWORD PASSWORD PASSWORD PASSWORD PASSWORD CONFIRM PASSWORD CONTAIN A Less one uppercase letter on lovercase letter and one number. Passwords are case sensitive. 2) I agree to the Terms and Conditions Already have an account                                                                                                    | Emeralds                                                                                 |                                                                            |
| Info@emeraldsbaseball.com  PASSWORD  CONFIRM PASSWORD  PASSWORD  PASSWORD  Passwords must be between 8 to 15 characters and contain at test one uppercase letter on lowercase letter and one number. Passwords are case sensitive.  21 lagree to the Terms and Conditions  Already have an account                                                                                                    | EMAIL                                                                                    |                                                                            |
| PASSWORD CONFIRM PASSWORD PASSWORD PASSWORD PASSWORD to 15 characters and contain at test one uppercase letter on lowercase letter and one number. Passwords are case sensitive.  If a tagree to the Terms and Conditions Already have an account                                                                                                    | info@emeraldsbaseball.com                                                                |                                                                            |
| CONFIRM PASSWORD  Passwords must be between 8 to 15 characters and contain at tests one uppercase letter incoverase letter and one number. Passwords are case sensitive.  I spree to the Terms and Conditions Already have an account                                                                                                    | PASSWORD                                                                                 |                                                                            |
| CONFIRM PASSWORD  Passwords must be between 8 to 15 characters and contain at least one uppercase letter<br>on lowercase letter and one number. Passwords are case sensitive.  If a garee to the Terms and Conditions  Already have an account                                                                                                    |                                                                                          |                                                                            |
| Passwords must be between 8 to 15 characters and contain at least one uppercase letter<br>on lowercase letter and one number. Passwords are case sensitive.                                                                                                    | CONFIRM PASSWORD                                                                         |                                                                            |
| Passwords must be between 8 to 15 characters and contain at least one uppercase letter one lowercase letter and one number. Passwords are case sensitive.                                                                                                    | •••••                                                                                    |                                                                            |
| I agree to the Terms and Conditions Already have an account                                                                                                    | Passwords must be between 8 to 15 characte<br>one lowercase letter and one number. Passw | ers and contain at least one uppercase letter,<br>ords are case sensitive. |
|                                                                                                    | I agree to the Terms and Conditions                                                      | Already have an account                                                    |

#### NOTE

If you have previously logged into MyProVenue MyTickets you will receive this error message. If you get this error message but have not logged in before email kennedy@emeraldsbaseball.com.

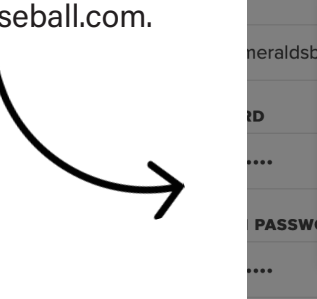

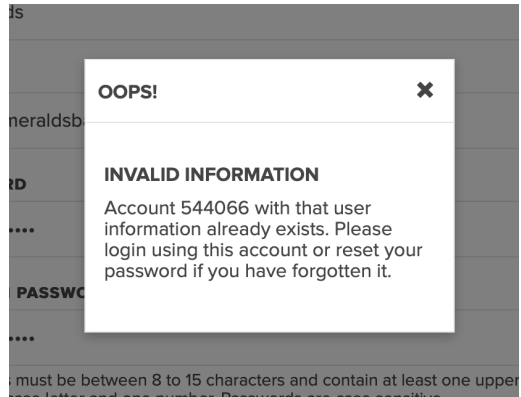

USER SIG

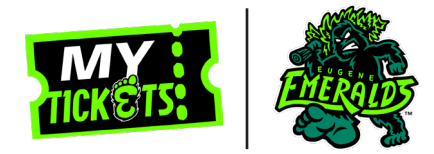

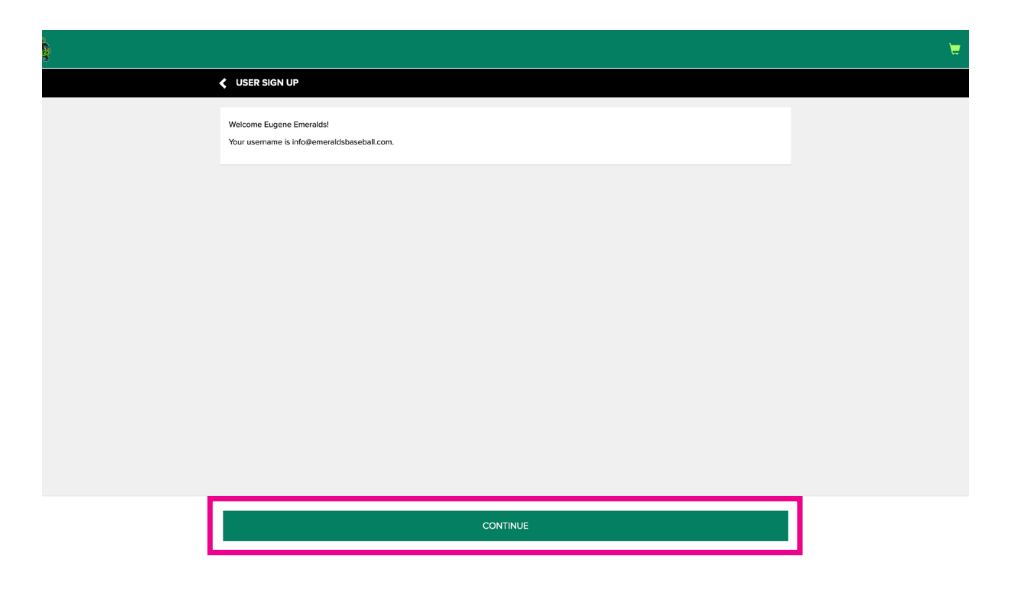

#### **STEP 4**

Once you successfully sign up click the **CONTINUE** button.

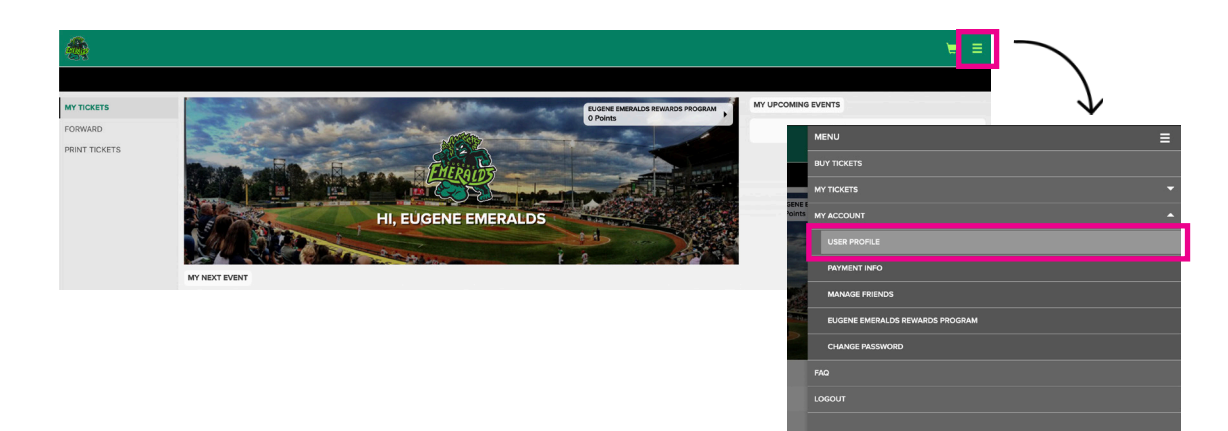

### **STEP 5**

On your MyProvenue MyTickets homepage click on the hamburger menu at the top right of the screen. Then click on **MY ACCOUNT**. Under **MY ACCOUNT** click on **USER PROFILE**.

<

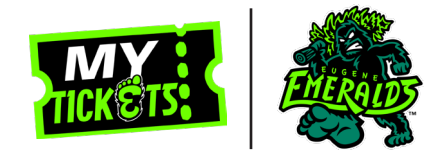

### **STEP 6**

Make sure all of your account details are up to date. If they are not, click on the pencil icon at the top right corner. After you update your information click **UPDATE**.

| MY ACCOUNT                        |                                             |                      |                                                                                                    |                            |                                                      |
|-----------------------------------|---------------------------------------------|----------------------|----------------------------------------------------------------------------------------------------|----------------------------|------------------------------------------------------|
| USER PROFILE                      | ACCOUNT DETAILS                             |                      | ×                                                                                                    |                            |                                                      |
| PAYMENT INFO                      | NAME<br>Eugene Emeralds                     | ACCOUNT ID<br>544487 | _                                                                                                    |                            |                                                      |
| EUGENE EMERALDS<br>EWARDS PROGRAM | EMAIL<br>info@emeraldsbaseball.com          | DAY NUMBER           | STATE<br>Oregon                                                                                                    |                            | POSTAL CODE<br>97401                                 |
| HANGE PASSWORD                    | MOBILE NUMBER                               | ADDRESS              |                                                                                                    |                            |                                                      |
|                                   | MESSAGING OPTIONS<br>Eugene Emeralds Opt In |                      | MESSAGING OPTIONS C I confirm that I am over the age of % Eugene Emeralds Opt In I agree to receive commercial emails fin C FMAI | 16.<br>irom emeraldsbaseba | ill.com and MiLB.com                                 |
|                                   |                                             |                      | Tickets.com Contact Information<br>Sign me up to join the Tickets.com Cor<br>Z EMAIL                                             | mmunity for access to      | o deals and promotions for live entertainment events |
|                                   |                                             |                      | CANCEL                                                                                                    |                            | UPDATE                                               |
| MENU                              |                                             | E                    |                                                                                                    |                            |                                                      |

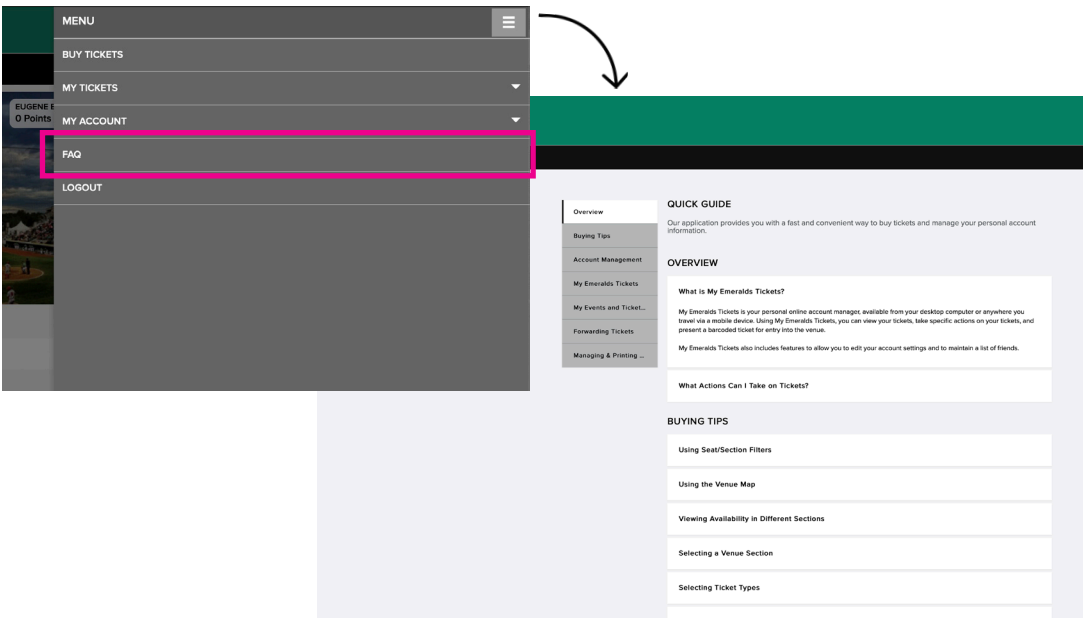

### NOTE

For more information on account management, buying tips, using digital tickets, forwarding tickets, and printing tickets then click on the **FAQ** option in the main menu.